## What is conditional formatting?

Conditional formatting allows you to specify formatting based on the value within the cell.For example on the weekly rotas you may wish to highlight staff who have worked more than 35 hours in red. (The shaded cells in example opposite).

You could do this manually, but you need to remember to update the formatting as you change the values in the cells.

Use conditional formatting and the formatting will change automatically as the values in the cells are amended.

## How do I use conditional formatting?

The example below illustrates how to highlight cells containing a value greater than 35.

- 1. Select the cell range to which you wish to add the conditional formatting.
- 2. In the 'Home' ribbon, click the 'Conditional Formatting' drop down menu button.

Hours Worked - July

Week1

20

36

22

23

26

19

25

30 32 25

17

Robin Scherbatsky Sheldon Cooper

6 Kitty Walker 7 Barney Stinson 8 Leonard Hofstadter

> Lily Aldrin Addison Montgomery

Kevin Walker

Cristina Yang

Meredith Grey

Alex Karev Aaron Hotchner

Emily Prentiss Penelope Garcia Derek Morgan

Spencer Reid

19

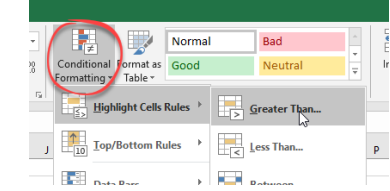

- Click 'Highlight Cells Rules'.
  Click 'Greater Than...'.
  - The 'Greater Than' dialogue box will be displayed as shown below.

| Greater Than                        | ?                                     | ×    |  |
|-------------------------------------|---------------------------------------|------|--|
| Format cells that are GREATER THAN: |                                       |      |  |
| with Light Red Fill with I          | h Light Red Fill with Dark Red Text 🗸 |      |  |
| ОК                                  | Ca                                    | ncel |  |

- 5. Enter a value in the 'Format cells that are GREATER THAN: box'.
- 6. Use the 'with' drop down menu to decide how to format cells containing values greater than the value specified in step 5.
- 7. Click 'OK'.

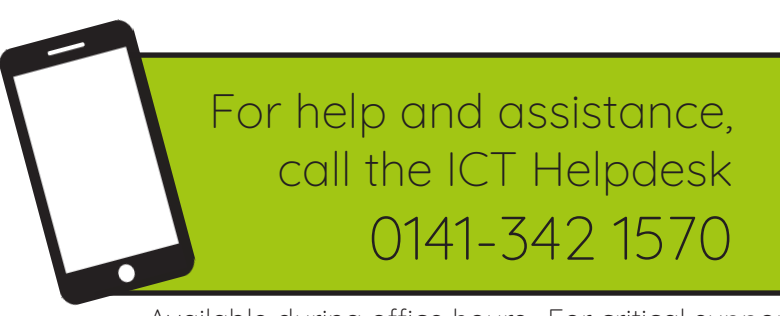

Available during office hours. For critical support at other times refer to the out-of-hours phone list.

Part of the 'How do I...' series of helpsheets. For more, visit ictsupport.key.org.uk